## 1. WebClass へのログイン

1. 以下の QR コード又は URL にアクセス。

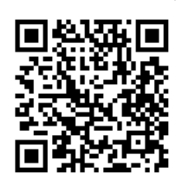

http://webclass.seijo.ac.jp/

2. [MNC ID でログインはこちら] をクリック。

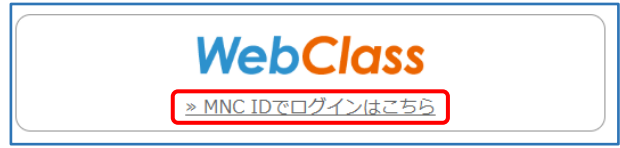

3. ユーザー名とパスワードを入力し、[Login] を クリック。

| ログ・インサービス:<br>WebClass<br>ユーザ毛 (学習問句)所にです)<br>2000000<br>(オワート<br>(ロクイン)個名をが信しません。<br>日 ログイン)個名をが信しません。<br>日 ログイン)個名をが信しません。<br>日 ログイン)個名をが信しません。<br>日 ログイン)個名をが信しません。<br>日 ログイン)個名をが信しません。 | 、パスワードをおおれの方はこちら<br>・お同いらわせ |
|----------------------------------------------------------------------------------------------------|-----------------------------|
| ユーザー名: MNCID<br>↓<br>学籍番号<br>小文字<br>例) 20g9                                                                                                    | ) ※@以下は<br>入力しない<br>999     |

## 2020年度新入生

パスワードは新入生オリエンテーションにおいて自 分で決めたパスワードです

## 2019年度以前入学生

パスワードは教室 PC にログインする際のパスワー ドです  (以下の画面が表示された場合は)[同意]をク リック。

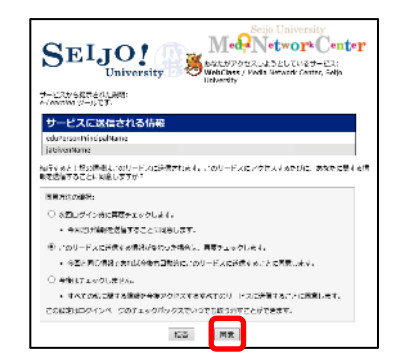

5. WebClass にログインすると、以下のような画面

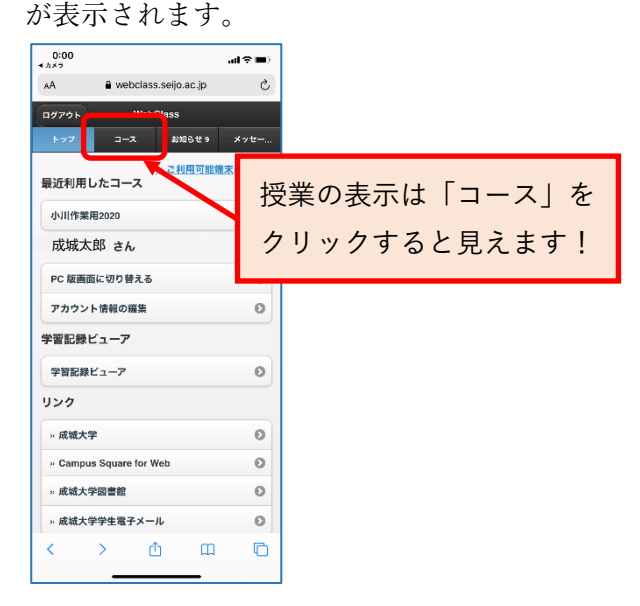

以上で WebClass へのログイン確認は完了です。

## (お願い)

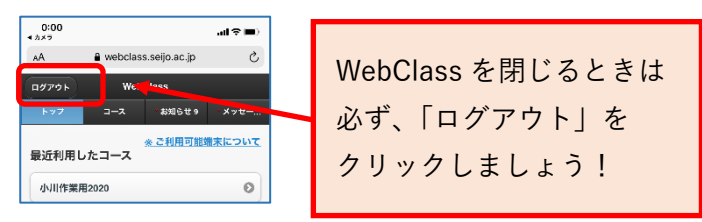